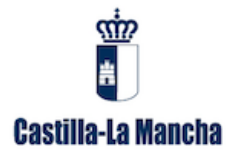

## MANUAL PARA LA CONFIGURACIÓN DE FIRMA DE CORREO ELECTRÓNICO COORPORATIVA GRECO2014.

## MICROSOFT OUTLOOK EXPRESS

En esta versión de Outlook, en primer lugar tendremos que generar un fichero HTML con la foto de firma y el hipervínculo. Una vez generado el fichero lo añadiremos como firma.

## Crear el fichero HTML.

Aunque se puede hacer de múltiples formas, hemos escogido la facilitada por el propio Outlook Express que permite una comprobación, visualizando la firma.

1. Abrimos Outlook Express. Pulsamos en el botón Crear Correo.

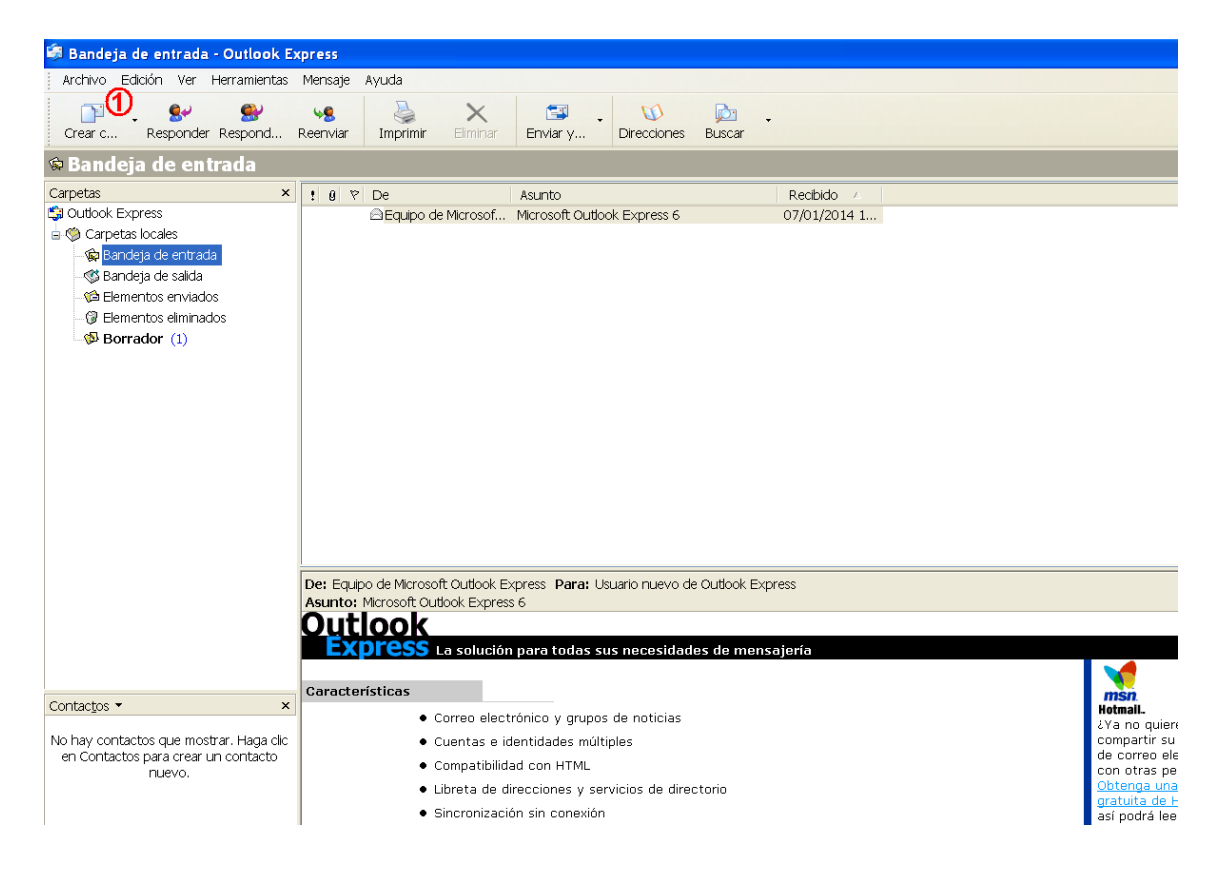

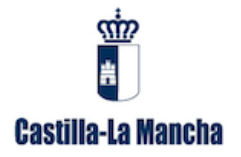

- 2. Seleccionamos la Opción Ver.
- 3. Activamos la opción *Modificar código fuente*.

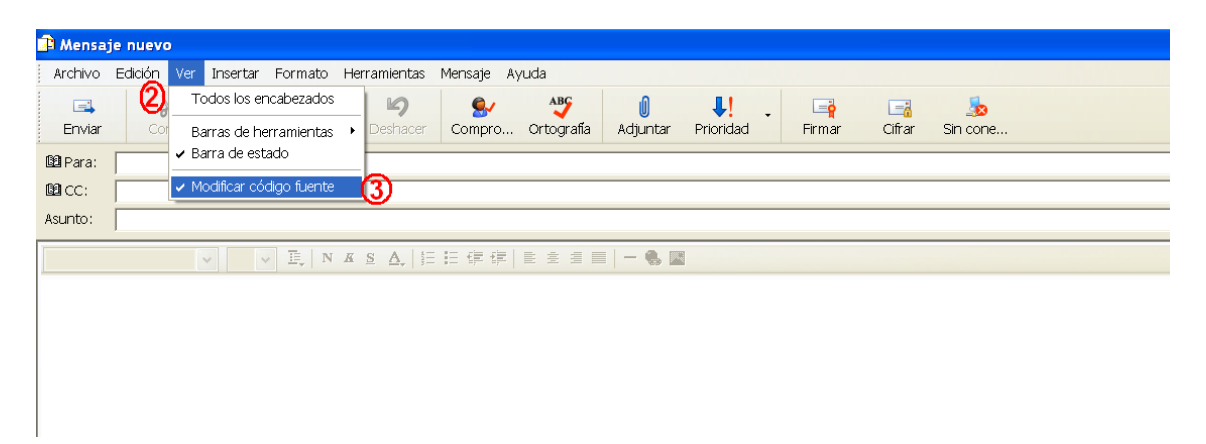

- 4. Podemos comprobar, que se han habilitado tres pestañas en la parte inferior del cuadro de texto. Seleccionamos la pestaña *Código Fuente*.
- 5. Ponemos en código HTML, la ruta donde se encuentra la firma y el hipervínculo a *www.castillalamancha.es*

| 🗈 Mensaje nuevo |                                                                                                    |                                                                                        |                                     |                               |                              |                        |                       |                    |                          |                            |         |           |          |
|-----------------|----------------------------------------------------------------------------------------------------|----------------------------------------------------------------------------------------|-------------------------------------|-------------------------------|------------------------------|------------------------|-----------------------|--------------------|--------------------------|----------------------------|---------|-----------|----------|
| <u>A</u> rchivo | Edició                                                                                                    | n <u>V</u> er                                                                          | Insertar                            | Eormato                       | Herramientas                 | Mensaje A              | y <u>u</u> da         |                    |                          |                            |         |           | <b>A</b> |
| ⊑∔<br>Enviar    |                                                                                                    | Kortar                                                                                 | Copiar                              | Pega                          | r Deshacer                   | Sompro                 | ABS<br>Ortografía     | ()<br>Adjuntar     | Prioridad                | ⊑ <mark>∳</mark><br>Firmar | Cifrar  | Sin cone  |          |
| 🚨 Para:         |                                                                                                    |                                                                                        |                                     |                               |                              |                        |                       |                    |                          |                            |         |           |          |
|                 |                                                                                                    |                                                                                        |                                     |                               |                              |                        |                       |                    |                          |                            |         |           |          |
| ASUNIO:         |                                                                                                    |                                                                                        |                                     |                               |                              |                        |                       |                    |                          |                            |         |           |          |
| [1].J           | <html<br><head<br><body<br>PG"/&gt;<br/><td>&gt;<br/><titl<br>d&gt;<br/>&gt;<br/><a st<br=""><img<br></img<br></a><br/>l&gt;</titl<br></td><td>le&gt;JUNT<br/>cyle="b<br/>style=<br/>iy&gt;</td><td>A GRECO<br/>order:0<br/>"border</td><td><br/>px;" targe<br/>:Opx;" sro</td><td>et="_blan<br/>=="C:\Arc</td><td>k" href='<br/>hivos de</td><td>http://<br/>program</td><td>www.castil<br/>a\Microsof</td><td>lalamanc<br/>t Office</td><td>ha.es"&gt;</td><td>∍12\firma</td><td></td></body<br></head<br></html<br> | ><br><titl<br>d&gt;<br/>&gt;<br/><a st<br=""><img<br></img<br></a><br/>l&gt;</titl<br> | le>JUNT<br>cyle="b<br>style=<br>iy> | A GRECO<br>order:0<br>"border | <br>px;" targe<br>:Opx;" sro | et="_blan<br>=="C:\Arc | k" href='<br>hivos de | http://<br>program | www.castil<br>a\Microsof | lalamanc<br>t Office       | ha.es"> | ∍12\firma |          |
|                 |                                                                                                    |                                                                                        | 4                                   |                               |                              |                        |                       |                    |                          |                            |         | 5         |          |
| Modif           | icar                                                                                                    | Cóc                                                                                    | ligo fuente                         | Vista                         | previa                       |                        |                       |                    |                          |                            |         |           |          |
|                 |                                                                                                    |                                                                                        |                                     |                               |                              |                        |                       |                    |                          |                            |         |           |          |

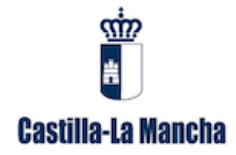

Código HTML:

```
<html>
<head>
<title>JUNTA GRECO</title>
</head>
<body>
<a style="border:0px;" target="_blank" href="http://www.castillalamancha.es">
<img style="border:0px;" src="C:\RUTA DONDE SE ENCUENTRA LA
FIRMA\firma_Greco.JPG"/>
</a>
</body>
</html>
```

6. Podemos comprobar la correcta visualización y la ruta de la foto firma, pulsando la pestaña *Modificar*.

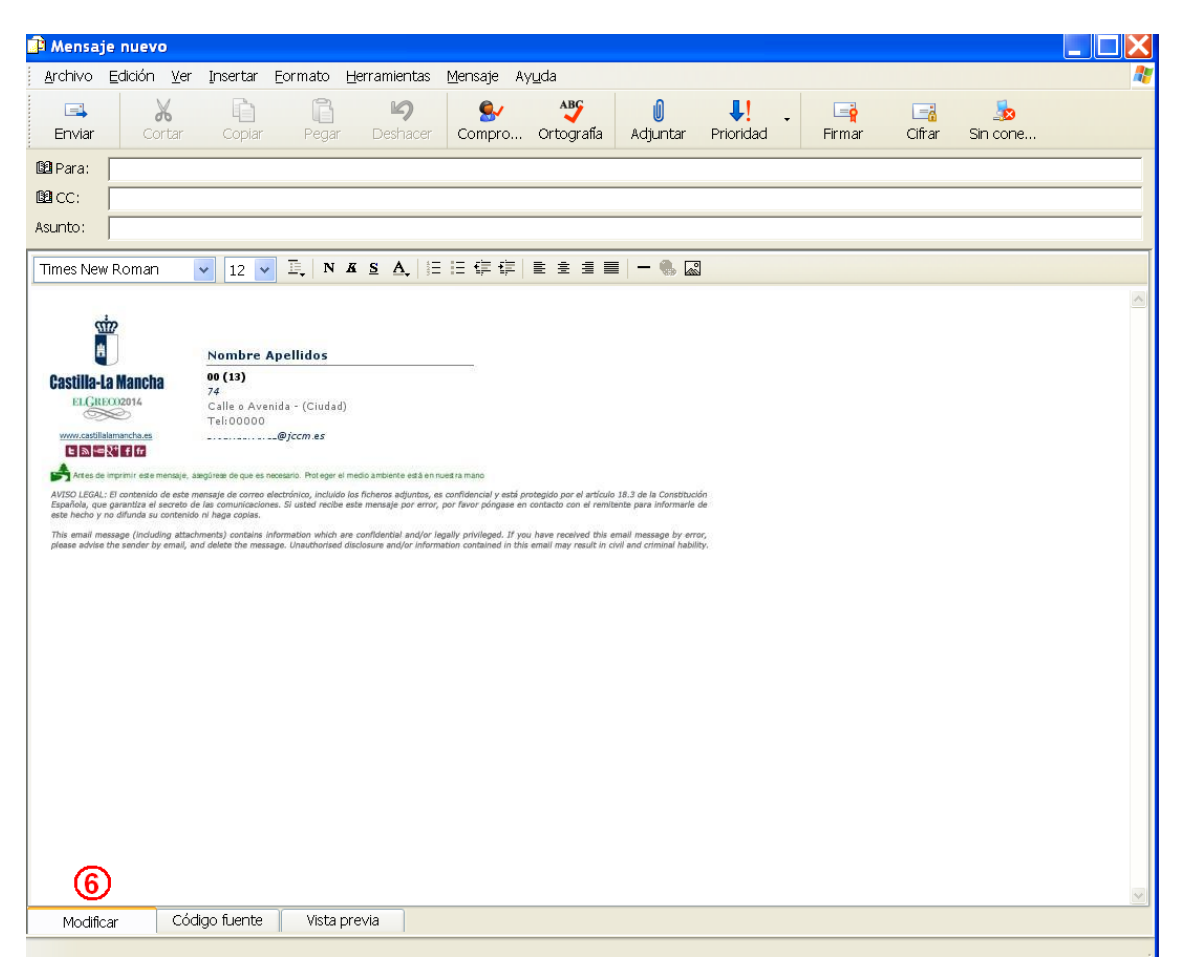

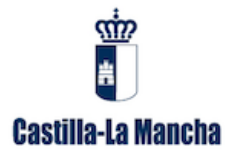

7. Una vez comprobada que la firma se visualiza de forma correcta, copiamos el código fuente en el portapapeles, lo llevamos a cualquier editor de textos y guardamos el fichero con extensión .htm o .html

| 😤 FIRMA GRECO1.htm - Microsoft Word                                                                                                    |                                                                                                    |
|----------------------------------------------------------------------------------------------------|----------------------------------------------------------------------------------------------------|
| <sup>:</sup> <u>A</u> rchi∨o <u>E</u> dición <u>V</u> er Insertar <u>E</u> ormato <u>H</u> erramientas T                                                                                                    | ab <u>la Ven</u> tana <u>?</u> Escriba una                                                                                                    |
| 🖸 💕 🛃 💪 🖪 💪 💞 🖏 🐰 ካ 🛍 💞 🤊 🗸                                                                                                    | 🔍 🚽 🥵 🧊 🔚 🔚 🦓   🖏 ¶ 🛛 100% 🚽 🕢   💷 Lectura 💂                                                                                                    |
| A Normal (Web) + Cc  Courier New  12                                                                                                    | ਸ਼₭ॾऻ≣≡≡≡≡ः।⊞₽₽₩▼ <mark>४</mark> ▼ <mark>४</mark>                                                                                                    |
|                                                                                                    | 🗧 📔 💀 🛛 Options 🔻 🖕                                                                                                    |
| ···1·1···2· <u>A</u> ·3···4···5···6···7···8·                                                                                                    | · 9 · · · 10 · · · 11 · · · 12 · · · 13 · · · 14 · · · 15 · · · 16 · · · 17 · · · 18 · · · 19 · · · 20 · · · 21 · · · 22 · · · 23 · · · 24                   |
| <html><br/><head><br/><title>FIRMA (<br/></title></head><br/><body></body></html>                                                                                                    | RECO                                                                                                    |
| <pre><a <img="" style="bold"><img style="bold&lt;/pre"/></a></pre>                                                                                                    | pre:opx; carget=_blank nrei= http://www.castillalamancha.co                                                                                                  |
| documentos\Mis i                                                                                                    |                                                                                                    |
| Image: Constraint of the second second se | APLI<br>CRU<br>DOwnloads<br>M música<br>Mis vídeos<br>rack Vvienda<br>Vienda<br>FIRMA GRECO1.htm<br>FIRMA GRECO1.htm<br>FIRMA GRECO1.htm<br>FIRMA GRECO1.htm |
| Mis sitios de                                                                                                    | red Título de la página: o Cambiar título Nombre de archivo: FIRMA GRECO1.htm O Guardar                                                                      |
|                                                                                                    | Guardar como tipo: Página Web (*.htm; *.htmi) Cancelar                                                                                                    |

Incorporamos como firma el fichero HTML creado.

- 8. Abrimos Outlook Express. Seleccionamos la opción Herramientas.
- 9. Pulsamos Opciones.

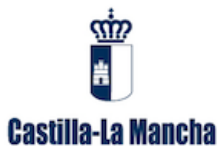

| 🏟 Bandeja de entrada                                            | - Outlook Express                                                                                                    |                                                                                                    |                                                                          |
|-----------------------------------------------------------------|----------------------------------------------------------------------------------------------------|----------------------------------------------------------------------------------------------------|--------------------------------------------------------------------------|
| Archivo Edición Ver                                             | Herramientas Mensaje Ayuda                                                                                                    |                                                                                                    |                                                                          |
| 8                                                               | Enviar y recibir                                                                                                    | • 🚺 📷                                                                                                    |                                                                          |
| Crear c Responde                                                | Sincronizar todos                                                                                                    | Direcciones Buscar                                                                                                    |                                                                          |
| 🕸 Bandeja de en                                                 | Libreta de direcciones Ctrl+Mayús+E                                                                                                  | 3                                                                                                    |                                                                          |
| Carpetas                                                        | Agregar remitente a Libreta de direcciones                                                                                           | Recibido 🛆                                                                                                    |                                                                          |
| 😫 Outlook Express                                               | Reglas de mensaje                                                                                                    | <ul> <li>took Express 6 07/01/2014 1</li> </ul>                                                                                                    |                                                                          |
| 🖻 🇐 Carpetas locales                                            | Mindows Messenger                                                                                                    |                                                                                                    |                                                                          |
| 🙀 Bandeja de entra:<br>🐝 Bandeja de salida                      | Mi estado de conexión                                                                                                    | }                                                                                                    |                                                                          |
| 🕼 Elementos enviad                                              | Cuentas 9                                                                                                    |                                                                                                    |                                                                          |
| 😗 Elementos elimina                                             | Opciones                                                                                                    |                                                                                                    |                                                                          |
| Borrador (1)                                                    |                                                                                                    |                                                                                                    |                                                                          |
|                                                                 | Der Equipo de Microsoft Outbook Express - E                                                                                          | Dara: Usuario nuevo de Outbole Evorees                                                                                                    |                                                                          |
|                                                                 | Asunto: Microsoft Outlook Express 6                                                                                                  |                                                                                                    |                                                                          |
|                                                                 | Express La solución para t                                                                                                    | odas sus necesidades de mensajería                                                                                                    |                                                                          |
| Contactos 💌                                                     | Características                                                                                                    | ms                                                                                                    | in.                                                                      |
| No hay contactos que mos<br>en Contactos para crear u<br>nuevo. | Correo electrónico y     arar. Haga clic     in contacto     Compatibilidad con H     Libreta de direccion     Sincronización sin ci | r grupos de noticias de viral de composicionas de sinúltiples composicionas de composicionas de composicionas y servicios de directorio consección consección conseción conseción consección conseción consección consección consección | no quier<br>partir su<br>correo eli<br>otras pe<br>enga una<br>uita de l |
|                                                                 |                                                                                                    | asi F                                                                                                    | an elect                                                                 |

## Seleccionamos la pestaña *Firmas*. Pulsamos en el botón *Nueva*.

| 🗿 Opcione                 | 5                  |                            |                   |               |                        | ?×               |  |
|---------------------------|--------------------|----------------------------|-------------------|---------------|------------------------|------------------|--|
|                           | Seguridad          | Ca                         |                   | Mantenimiento |                        |                  |  |
| General                   | Leer               | Confirmaciones             | Enviar            | Redactar      | Firmas                 | Ortografía       |  |
| Configuración de la firma |                    |                            |                   |               |                        |                  |  |
|                           | 🖌 Agregar          | r firmas a todos los mens  | sajes salientes   |               |                        |                  |  |
|                           | 🔽 N <u>o</u> inclu | ir la firma en las respues | stas ni en los re | envíos        |                        |                  |  |
| Firma <u>s</u> —          |                    |                            |                   |               | (1                     | 1)               |  |
|                           |                    |                            |                   |               | <u>N</u> ueva          |                  |  |
|                           |                    |                            |                   |               | Quiter                 |                  |  |
|                           |                    |                            |                   |               | Granca                 |                  |  |
|                           |                    |                            |                   | Ca            | am <u>b</u> iar nombre |                  |  |
| l                         |                    |                            |                   |               |                        |                  |  |
| Modificar fi              | rma –              |                            |                   |               |                        |                  |  |
|                           | ⊖ T <u>e</u> xto   |                            |                   | Establecer    | como predeter          | minada           |  |
|                           |                    |                            |                   | Opcio         | ones a <u>v</u> anzada | s                |  |
|                           |                    |                            |                   |               |                        |                  |  |
| (                         | ) Arc <u>h</u> ivo |                            |                   |               | E <u>x</u> aminar      |                  |  |
|                           |                    |                            |                   |               |                        |                  |  |
|                           |                    |                            |                   |               |                        |                  |  |
|                           |                    |                            | Ac                | eptar (       | Cancelar               | Apli <u>c</u> ar |  |

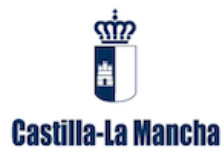

- 12. En el apartado Modificar firma, activamos la casilla Archivo.
- 13. Pulsamos el botón *Examinar*.

| Seguridad        |                  |                                  | Co                            | onexión                          |                 | Mantenimiento             |                    |  |  |
|------------------|------------------|----------------------------------|-------------------------------|----------------------------------|-----------------|---------------------------|--------------------|--|--|
| General          | Leer             | Confirm                          | naciones                      | Enviar                           | Redactar        | Firmas                    | Ortografía         |  |  |
| Configura        | ción de la firma |                                  |                               |                                  |                 |                           |                    |  |  |
| X                | Agrega           | r firmas a to<br>iir la firma er | dos los men:<br>n las respue: | sajes saliente<br>stas ni en los | <b>reenvíos</b> |                           |                    |  |  |
| Firma <u>s</u> — |                  |                                  |                               |                                  |                 |                           |                    |  |  |
|                  | Firma nº 1       |                                  | Firma prede                   | əterminada                       |                 | <u>N</u> ueva             |                    |  |  |
|                  |                  |                                  |                               |                                  | Quitar          |                           |                    |  |  |
|                  |                  |                                  |                               |                                  |                 | Cam <u>b</u> iar nombre   |                    |  |  |
| /lodificar1      | firma ——         |                                  |                               |                                  |                 |                           |                    |  |  |
| <u>k</u>         | ⊖T <u>e</u> xto  |                                  |                               |                                  | Establ          | ecer como prede           | term <u>i</u> nada |  |  |
|                  |                  |                                  |                               |                                  | C               | )pciones a <u>v</u> anza( | das                |  |  |
| 12               | Archivo          |                                  |                               |                                  |                 | E <u>x</u> aminar         |                    |  |  |
|                  |                  |                                  |                               |                                  |                 | (13)                      |                    |  |  |

- 14. Seleccionamos el fichero HTML generado con la foto de firma y el hipervínculo.
- 15. Pulsamos el botón Abrir.

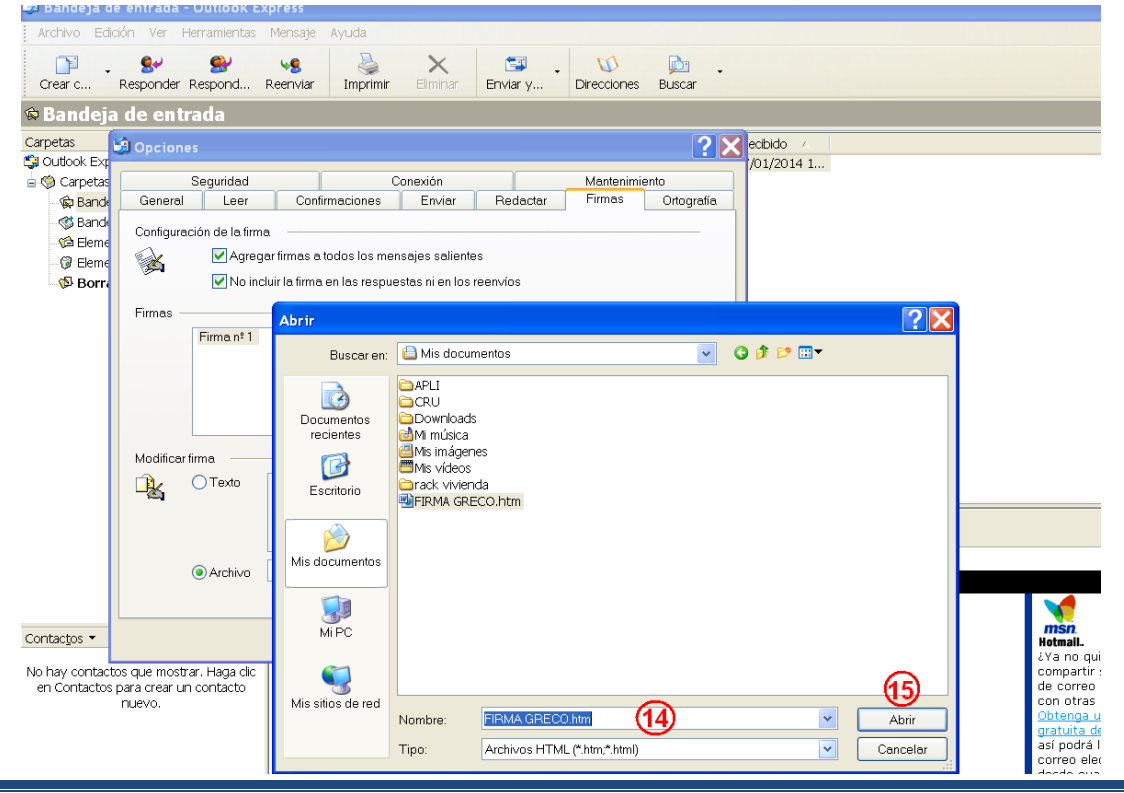

Área de Servicios Comunes TIC Servicio de Asistencia a Usuarios y Puesto de trabajo.

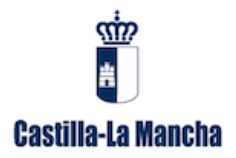

- 16. Escogemos la *Configuración de la firma*: si queremos que sólo aparezca en los mensajes nuevos o también en las respuestas y reenvíos.
- 17. Pulsamos el botón Aplicar.
- 18. Pulsamos el botón Aceptar.

| 🗐 Opciones          |                                                                                                    | <b>?</b> ×                                                             |  |  |  |  |  |  |
|---------------------|----------------------------------------------------------------------------------------------------|------------------------------------------------------------------------|--|--|--|--|--|--|
| Seguri<br>General L | idad Conexión<br>Leer Confirmaciones Envia                                                                             | Mantenimiento<br>ar Redactar Firmas Ortografía                         |  |  |  |  |  |  |
| Configuración de    | e la firma<br> Agregar <u>f</u> irmas a todos los mensajes sal<br> N <u>o</u> incluir la firma en las respuestas ni er | ientes<br>⊡os reen∨íos                                                 |  |  |  |  |  |  |
| Firms               | <mark>a nº 1</mark> Firma predeterminad                                                                                | da <u>N</u> ueva<br>Quita <u>r</u><br>Cam <u>b</u> iar nombre          |  |  |  |  |  |  |
| Modificar firma     |                                                                                                    |                                                                        |  |  |  |  |  |  |
| ਾ⊵                  | xto                                                                                                    | Establecer como predeterm <u>i</u> nada<br>Opciones a <u>v</u> anzadas |  |  |  |  |  |  |
| Arc                 | bivo C:∖Documents and Settings∖                                                                                        | r Examinar 18 17                                                       |  |  |  |  |  |  |
|                     |                                                                                                    | Aceptar Cancelar Apli <u>c</u> ar                                      |  |  |  |  |  |  |